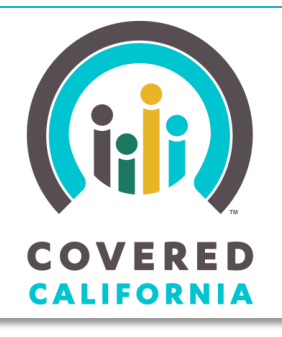

JOB AID: LINK A CONSUMER ACCOUNT TO AN EXISTING APPLICATION

June 17, 2014

Your destination for affordable, quality health care, including Medi-Cal

## Account Linking in CalHEERS

This Job Aid shows how to link a new Consumer account to an existing application. This procedure, performed by both Service Center Representatives (SCRs) and County Eligibility Workers (CEWs), requires some interaction with the Consumer to complete.

Note: These steps do not apply to Consumers who have created accounts and initiated applications prior to interacting with a SCR or CEW. This process also does not apply to Certified Enrollment Counselors, Certified Insurance Agents, or Enrollment Entities, as Consumers accounts are linked to these users by designation requests and must have an account prior to creating an application.

The Account Linking process connects an application, completed on behalf of a consumer by a SCR or CEW, with a newly created account, at the time the Consumer creates it on CoveredCA.com. The application is linked to the account by an **Access Code**.

The Access Code is a case sensitive, six-digit string, similar to the Delegation Code for an Authorized Representative. There are two ways to generate an **Access Code** that can later be used by the Consumer for the Account Linking process:

- From the Application Signature page when the SCR or CEW submits the Consumer's application, the Access Code displays in a popup message. The SCR/CEW provides the Access Code to the Consumer so the Consumer can create their CalHEERS account and link it to the existing application. CalHEERS also sends a notice containing the Access Code to the Consumer.
- From the Search Individual page after the application is submitted, the SCR/CEW can use the Search Individual page to locate the Consumer and generate a new Access Code.

The following pages illustrate the steps for Account Linking.

# JOB AID: LINK A CONSUMER ACCOUNT TO AN EXISTING APPLICATION

### Account Linking on the Application Signature Page

When the SCR/CEW clicks the **Submit** button on the *Application Submission* page, CalHEERS generates the **Access Code** and displays it in a popup. A new process also sends the **Access Code** to the Consumer in a notice. The SCR/CEW can also provide the **Access Code** to the Consumer directly to facilitate the process.

| APPLICATION SIGNATURE                                                                                                    | 0                                                                                           |
|----------------------------------------------------------------------------------------------------|---------------------------------------------------------------------------------------------|
| Please read the information below. Then check the boxes a<br>your completed application.                                                                                               | and sign (Electronic Signature). Click "Submit" to send                                     |
| Special Enrollment                                                                                                    |                                                                                             |
| You must have a qualifying life event to qualify for Cover<br>life event selected, we will see if you are eligible for Medi-                                                           | ed California Special Enrollment. Regardless of the -Cal or Access for Infants and Mothers. |
| Do any of the following qualifying life events or situations apply to you? * (?)                                                                                                    | Lost or will soon lose my health insurance                                                  |
| The 6 character, case sensitive access code is show<br>The code has been associated to the individual's ap<br>A notice has been operated and sent to individual.<br>Access Code yTcAD6 | Vm below.<br>oplication.                                                                    |
| Coverage Date Category *                                                                                                    | Select One                                                                                  |
| Enter today's date or the date of your qualifying life event if you have one * ⑦                                                                                                    | 06/17/2014                                                                                  |
| Special Enrollment Expiry Date *                                                                                                    | 08/16/2014                                                                                  |

### Account Linking on the Search Individual Page

The SCR/CEW can generate a new Access Code after searching for a Consumer on the *Search Individual* page. If the Consumer is found, the Consumer's name and Case ID appears in the results list. Use the radio button to the left of the listing to select the

| 2 F | Results                   | SSN ¢                        | Case ID | Application ID           | State Client Index N | lo: Date of Birth        | Case Status | Application Status       |
|-----|---------------------------|------------------------------|---------|--------------------------|----------------------|--------------------------|-------------|--------------------------|
| 0   | Roy Beers<br>Ron Beers Jr | ***-**-6789 N<br>***-**-6789 | I/A     | 1000001101<br>1000001155 | N/A                  | 06/01/1970<br>06/06/1970 | N/A         | IN PROGRESS<br>SUBMITTED |
| Ro  | n Beers Jr - Cas          | e # 50000                    | 00852   |                          |                      |                          |             |                          |
| Vie | w Home View               | / Case                       |         |                          | nquiry/Complaint     | Manual Verificat         |             |                          |
| Ret | turn Apply fo             |                              | Vie     | w Access Code            |                      |                          |             |                          |

name. The new **View Access Code** button displays at the bottom of the page. Click on the **View Access Code** button to display a popup with the new **Access Code**. CalHEERS will automatically send the number in a notice to the Consumer. The SCR/CEW can also communicate the number to the Consumer as needed to facilitate the process.

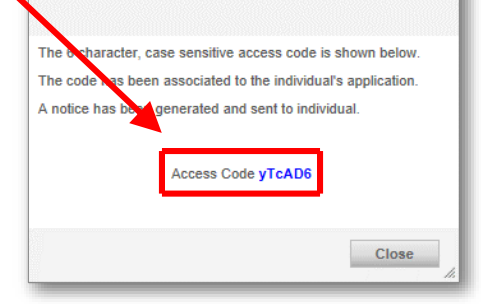

## JOB AID: LINK A CONSUMER ACCOUNT TO AN EXISTING APPLICATION

#### **Consumer steps in Account Linking**

Once the Consumer has the **Access Code** they can create a CalHEERS account and link the account to their existing application.

During the account creation process, The Consumer is prompted to enter the **Access Code** on the *Create Account* – *User Information* page, after they click the **Yes** radio button for **Do you have an existing case that you would like to link to this new account?** 

When the Consumer completes the account creation process and logs into CalHEERS, their account will be available for viewing, with the **Report a Change** button active on the Consumer's home page.

|          | USER INFORMATION                                                                             | SET UP AN ACCOUNT     |
|----------|----------------------------------------------------------------------------------------------|-----------------------|
|          | * Indicates a required field.                                                                | ✓ Use of This Website |
| n        | *First Name                                                                                  | 2.User Information    |
| ers      | *Last Name                                                                                   | 3.Contact Information |
| /01/1970 | *Date of Birth 🕄                                                                             | 4.Username/Password   |
| -**-6789 | Social Security number 🔞                                                                     | 5.Account Summary     |
| ail 💌    | *Preferred method of communication                                                           |                       |
| © No     | *Do you have an existing case (?) (*)<br>that you would like to link to<br>this new account? |                       |
| AD6      | Enter your Access Code                                                                       |                       |